## 桂林理工大学继续教育学院学生网上缴费流程

一、学生在缴费过程中如对收费项目、收费标准有疑问,或出现无法操作等异常时,可拨打电话咨询伍老师: 0773-5899729。

二、缴费具体流程

## 通过桂林理工大学继续教育学院智慧缴费平台缴费

第一步:用电脑或手机上的任意浏览器登录 <u>http://cjwsjf.glut.edu.cn/</u> 或用手机浏览器扫描(**注意:不是用微信的扫一扫功能**)下方二维码登录。

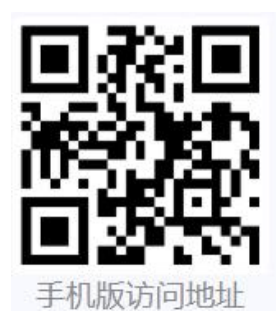

第二步:使用学号和密码进行登录,初始密码为身份证号后6位。 第三步:点击"待缴学费",然后进行网上缴费。

| 桂林理工大学继续教育学院 智慧缴费平台                                             |              |              |              |      |      | 修改密码 使用说明 退出 |
|-----------------------------------------------------------------|--------------|--------------|--------------|------|------|--------------|
| ▲ 登录信息                                                          | 登录信息 待缴学杂费 交 | 易记录  学赛项目  缓 | 收费明细 一卡通管理 ! | 电费管理 |      |              |
| 姓名: 测试1<br>学/工号: 201601<br>身份证号:<br>专业: 测试                      | 学号           | 201601       | 姓名           | 测试1  | 身份证号 |              |
|                                                                 | 考生号          |              | 院系           | 测试   | 专业   | 测试           |
|                                                                 | 年级           | 2016级        | 班级           | 测试   | 宿舍   |              |
| 28 手机版访问地址                                                      | 状态           | 在校           | 入学时间         |      | 银行卡号 |              |
|                                                                 | 入学时间         | 秋季入学         | 绿色通道         | 否    | 应收合计 | 3.01         |
|                                                                 | 已交合计         | 0.00         | 欠款合计         | 3.01 | 选修费用 | 0.00         |
|                                                                 | 必修费用         | 0.00         | 缓交金额         | 0.00 | 缓交期限 |              |
|                                                                 | 手机号          |              | 备注           |      |      |              |
| ✔ 其他系统                                                          |              |              |              |      |      | 保存           |
| <ul> <li>★ 迎新系统 ★ 公寓系统 ★ 发放系が</li> <li>★ 报修系统 ★ 商校系统</li> </ul> | ŏ            |              |              |      |      |              |

第四步:进行支付,可选择"微信支付"、"中国银联"和"支付宝" 三种方式。

第五步: 缴费成功后, 可在"缴费明细"中查看缴费记录。

三、缴费支付注意事项

1、微信公众号缴费不支持"支付宝"支付,要使用支付宝支付请使
 用手机浏览器登录学院缴费官网进行缴费。

2、支付金额较大时,建议先把学费从银行卡上转入微信零钱(单笔 支持转发5万),然后选择"微信支付"的"从零钱支付"可以实现一笔 缴清学费。

3、使用"中国银联"支付时,首次支付须下载安装银行安全插件才 能支付成功;银行卡支付时是有限额的(一般为1000到10000),支付超 限额时请关闭订单后,重新降低缴费金额再支付。

4、选择"微信支付、支付宝"时,在支付环节会自动生成二维码, 打开手机微信或支付宝,扫一扫即可完成支付。